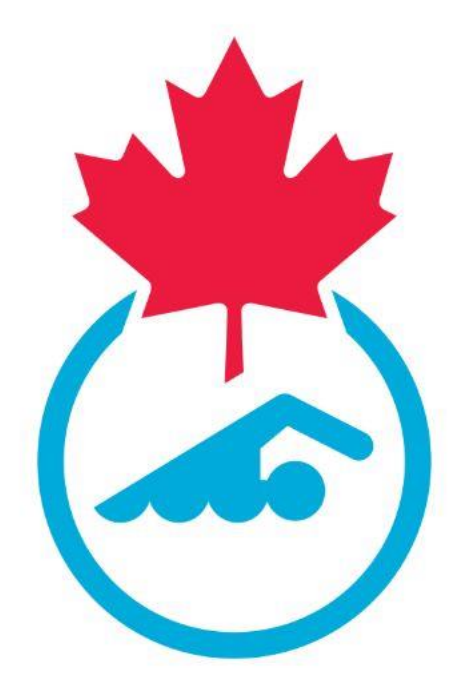

# Swimming Canada Learning Management System Club Officials Administrator User Guide 2023-2024

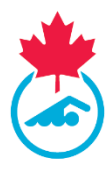

# **Table of Contents**

| Welcome                              |
|--------------------------------------|
| Getting Started 3                    |
| Officials                            |
| Official's Last Name                 |
| Officials' Status                    |
| Officials' Clinic Registration       |
| Setting up a new Official's Clinic   |
| How Officials register for a Clinic6 |
| Post Official's Clinic               |
| Documents                            |
| Site Features                        |
| Download to Excel                    |
| Email Members                        |
| Other filters                        |
| Contact 8                            |

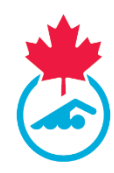

#### Welcome

Welcome to Swimming Canada's Learning Management System (LMS). This user guide is designed for you and explains the various system features.

Throughout this user guide, you will be provided with a series of screen shots to help you navigate the website.

In order to gain access to the LMS, you must have a Club Officials Administrator (COA) login with Swimming Canada's Registration, Tracking, and Results (RTR) system and login through the LMS Admin login page (<u>https://edu.swimming.ca/admin/index.php</u>).

# **Getting Started**

You can access your COA Account in Swimming Canada's LMS by using your COA username and password at the following link: <u>https://edu.swimming.ca/admin/index.php</u>

If you have forgotten your username/password, please contact your provincial section or <a href="mailto:support@swimming.ca">support@swimming.ca</a>.

*Note:* If you change your username and password for one website, it will automatically update for the other website.

| SWIMMING<br>CANADA     | ADMIN - LOGIN       | EN FR.                           | ٦      |
|------------------------|---------------------|----------------------------------|--------|
|                        |                     | Username<br>Username<br>Peasword | DONATE |
|                        |                     | Password<br>SIGN IN              |        |
| CONTACT US PARTNERS    | PROVINCIAL PARTNERS |                                  |        |
| Swimming Canada @ 2016 |                     | TODAY                            |        |
|                        |                     |                                  | J      |

Successfully logging into the site presents you with the following dropdown menu.

| Officials        | • | EN | FR | LOGOUT |
|------------------|---|----|----|--------|
|                  |   |    |    |        |
| Official Clipics |   |    |    |        |
| Documents        |   |    |    |        |

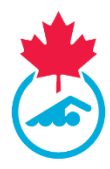

From this menu, you can select from the following options:

- Officials
- Official Clinics
- Documents

# Officials

Selecting *Officials* from the main dropdown menu will provide you with a list of Officials in your club.

*Note:* The list of officials in the LMS will not match the list of officials in the RTR as you will only see the officials who have logged into the LMS within 12-months and not all officials.

The basic information you can view for an Official is:

- Status
- Last Name
- First Name
- Province
- Club
- Registration ID

| SWIMMING<br>Canada | ADMIN - MEMI | BERS                                 |             | Officials | Y FR LOGOUT         | ٦      |
|--------------------|--------------|--------------------------------------|-------------|-----------|---------------------|--------|
|                    |              | All Levels v All Member Namev Search | I Modules V | -         |                     | DONATE |
| 1906 MEMBERS       |              | DOWNLOAD TO EXCEL EMAIL ME           | MBERS       |           | SHOW / HIDE COLUMNS |        |
| STATUS             | LAST         | FIRST                                | PROV CLUB   |           | RESID               | ←      |

You can edit the columns displayed in the table by selecting/unselecting the options under the *Show/Hide Columns* button.

| SWIMMING<br>CANADA | ADMIN - MEMBERS                 | Officials + Fit Locaut | ٢      |
|--------------------|---------------------------------|------------------------|--------|
|                    | All Lavels • All Modules •      |                        | DONATE |
|                    | DOWNLOAD TO EXCEL EMAIL MEMBERS | SHOW / HIDE COLUMNS    |        |

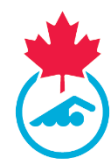

To edit the columns displayed on the main page, select/deselect the column by clicking on the checkbox.

| SELECT COLUMNS TO D | ISPLAY:      | × |
|---------------------|--------------|---|
| Province            | $\checkmark$ |   |
| Language            |              |   |
| Last Login          |              |   |
| Last Sync           |              |   |
| Email               |              |   |
| Club                | $\checkmark$ |   |
| Official?           |              |   |
| Reg ID              | $\checkmark$ |   |
|                     |              |   |
|                     | DONE         |   |
|                     |              |   |

\*The basic information that will always appear in the table is:

- Status
- Last Name
- First Name

You can also use the additional dropdown menus to filter the list by selecting the Level, Module, Member Name, Official Registration ID, Club or email.

#### **Official's Last Name**

Clicking on an official's last name will take you to the official's profile. If changes need to be made to the official's information, it will need to be made in Swimming Canada's RTR. Once the changes are saved, they will appear in the LMS.

# **Officials' Status**

Clicking on an official's status will provide you with a list of which eLearning modules the official has completed as well as the clinics they can enroll in.

| STATUS | LAST   | FIRST | PROV | LASTLOGIN  | EMAIL | CLUB            | SYNC      |
|--------|--------|-------|------|------------|-------|-----------------|-----------|
| STATUS | Newman | Erica | SNC  | 07/05/2021 | N     | Swimming Canada | re-sync 2 |

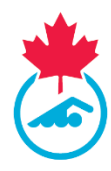

# **Officials' Clinic Registration**

Officials' clinics can now be created and registered for in the LMS. This section will break down the basic information you need to know about Officials' Clinic Registration.

*Note:* For more information about how your provincial section has set up this feature, please contact them directly.

#### Setting up a new Official's Clinic

To add a new clinic date in the LMS, select *Official Clinics* from the main dropdown menu at the top right of the page. Once on the *Official Clinics* page, click the *New Clinic* button at the top of the table. This will direct you to fill out the required information pertaining to the clinic.

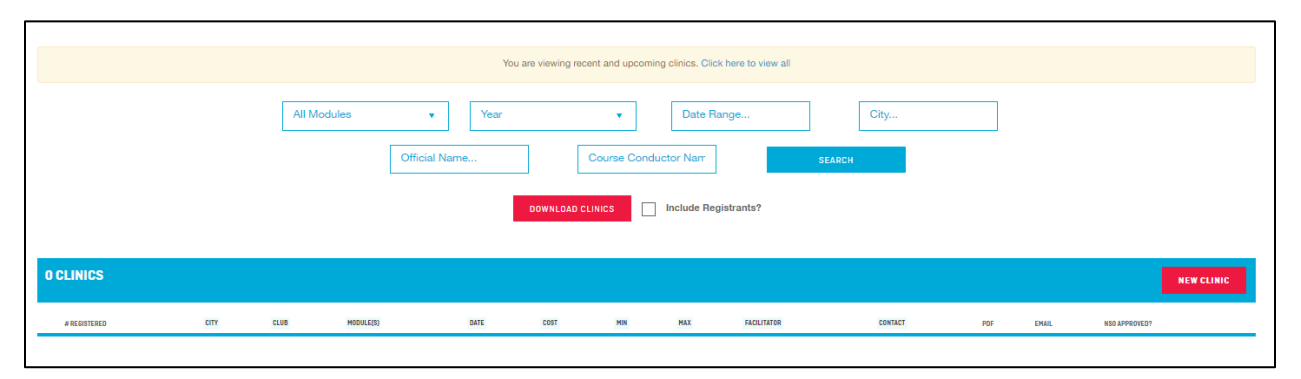

For more specific instructions pertaining to how your provincial section has set up clinic creation for your province, please contact your provincial section directly.

#### How Officials register for a Clinic

If an official contacts you for assistance on how to register for a clinic, you can provide them with the *User Guide – Registering for a Clinic* user guide which can be found <u>here</u>. Officials can also access this user giude by visiting the *Clinics* tab in the LMS.

#### **Post Official's Clinic**

The post official's clinic steps will be based on how your provincial section has set up clinic registration for the officials in your province. For more specific instructions pertaining to how your provincial section has set up the post official's clinic steps, please contact your provincial section for their specific user guide.

# **Documents**

The *Documents* page stores links to various user guides that is related to officials. The user guides available are:

- COA
- Official
- ROA

*Note:* User guides are periodically updated throughout the season. Please check back to this page to see whether updated user guides have been added.

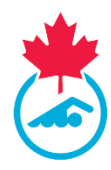

## **Site Features**

#### **Download to Excel**

The *Download to Excel* feature allows you to narrow down a group of officials and then export and download the selected group into an excel spreadsheet.

| SWIMMING<br>Canada | ADMIN - MEMBERS                                                                                                    | Officials y R Lacour |
|--------------------|----------------------------------------------------------------------------------------------------|----------------------|
|                    | SNC <ul> <li>All Levels</li> <li>All Modules</li> <li>Member Namer</li> <li>Search</li> </ul> <ul> <li>SEARCH</li> </ul> |                      |
|                    | DOWNLOAD TO EXCEL EMAIL MEMBERS                                                                                          | SHOW / HIDE COLUMNS  |

#### **Email Members**

The *Email Members* button highlighted in the image below allows you to email all members under the selected criteria.

| SWIMMING<br>CANADA | ADMIN - MEMBERS |                                                              | Officials + Et Fe Locout |
|--------------------|-----------------|--------------------------------------------------------------|--------------------------|
|                    | 2               | SNC   All Levels   All Modules  Mamber Namer  Search  SEARCH |                          |
|                    |                 | DOWNLOAD TO EXCEL EMAIL MEMBERS                              | SHOW / HIDE COLUMNS      |

Below is an example of the screen that will appear when clicking on the *Email Members*.

| EMAIL MEMBE    | RS                           | ×             |
|----------------|------------------------------|---------------|
| From:          | testemail@swimming.ca        |               |
| To:            | 87 Members                   |               |
| CC:            | +                            |               |
| Subject:       |                              |               |
| Message:       | B I   ﷺ ः=   ∰ ∰   ∞ ∞ ;   ? |               |
|                |                              |               |
| Attachment(s): | +                            |               |
|                |                              | _             |
|                |                              | CLOSE SEND (* |

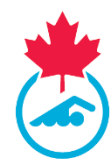

#### **Other filters**

You can add more specific filters to narrow down the list of officials you are looking for. Some filter options are by level or module types. You can also search for a specific official by simply typing in the *Search...* box and insert the first and/or last name.

| SWIMMING<br>CANADA | ADMIN - MEMBERS |                                                                | Officials v Fa Locout |
|--------------------|-----------------|----------------------------------------------------------------|-----------------------|
|                    |                 | SNC • All Levels • All Modules •<br>Member Name• Search SEARCH |                       |
|                    |                 | DOWNLOAD TO EXCEL ENAIL MEMBERS                                | SHOW / HIDE COLLIMNS  |

## Contact

If you have any questions about this user guide or about the Learning Management System, please email <u>education@swimming.ca</u>.